# ※明誠学院高等学校 令和4年度入試 出願エントリーの手引き

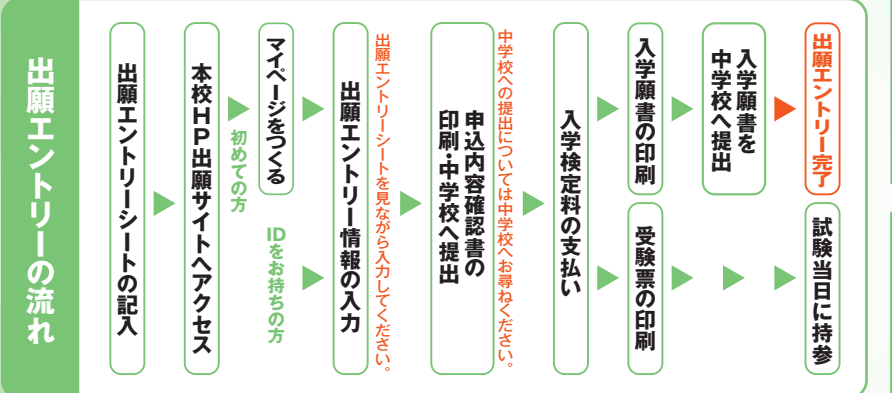

|      | 出願エントリー期間                  |
|------|----------------------------|
| 県外入試 | 令和3年12月1日(水)~令和4年 1月 4日(火) |
| 選抜1期 | 令和3年12月1日(水)~令和4年 1月11日(火) |
| 選抜2期 | 令和4年 2月1日(火)~令和4年 2月10日(木) |
|      |                            |

|      | 出願期間                       |   |
|------|----------------------------|---|
| 県外入試 | 令和3年12月24日(金)~令和4年 1月 5日(水 | ) |
| 選抜1期 | 令和4年 1月14日(金)~令和4年 1月18日(火 | ) |
| 選抜2期 | 令和4年 2月14日(月)~令和4年 2月16日(水 | ) |

### 準備していただくもの

明誠学院高等学校の出願エントリーシート(記入したもの) ※本校のホームページからダウンロード可能です。

インターネットに接続されたパソコン、スマートフォン、タブレットなど

プリンター ※自宅にない場合には、p.5をご覧ください。

/ メールアドレス(ログインID登録) ※はじめてログインID登録をされる方のみ ※迷惑メール対策をされている場合は、「e-shiharai.net」の受信を許可してください。

/ パスワード(半角英数字8~16字) ※必ずメモを取り保管してください。

入学検定料+手数料

クレジットカード ※入学検定料をクレジットカードでお支払いの方のみ

# 1 マイページをつくる

### ※マイページをすでにつくられている方は、手順2に進んでください。

①本校ホームページにある「インターネット出願はこちらから」の バナーから、出願エントリーサイトにアクセスします。

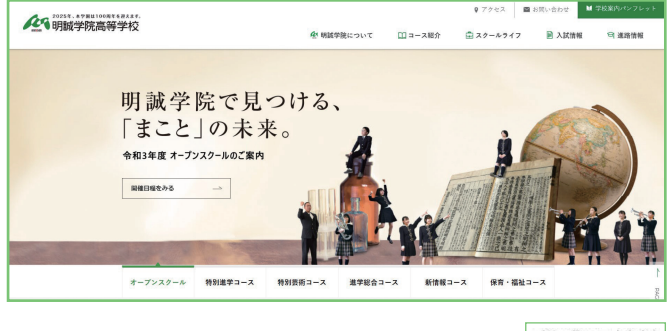

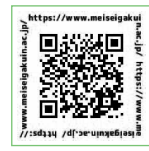

### ②はじめての方は、はじめての方はこちらをクリックします。

| 明誠学院高等学校のネット出願へようこそ                                                                                                    |                                                                                                    |                                                                                                    |
|----------------------------------------------------------------------------------------------------|----------------------------------------------------------------------------------------------------|----------------------------------------------------------------------------------------------------|
| はこので手続きれるかう。<br>・ 3-1410 (メーリンドレス) をはこめて登録される方は、下のボタン<br>・ キッジリックルでくださか。<br>・ mirecompast (トマルロ) (利用D) として登録される方は、ロッ<br>・ プルビ記載がください。<br>にはついてのかれたどきか。<br>1.1-1508時が高かっかう。<br>・ 5-157ドレスの、パスペントドレス)、パスペントドを入かのうえ。<br>「ロッククン」をついまりなどできない。<br>・ ペッドレスの変形体が引き合き。<br>1.1-1508時が高ルコックロン・パスペントを入かのうえ。<br>「ロッククン」をついまりなどできない。<br>・ ペッドレスの変形体が引き合き。<br>1.1-1508日の方はごちら | PRクトラのよ3005代     ・・・明道学校高学校・     ・・・明道学校高学校・     は加えことしー報告     (の新たことしー報告)     (の新たことしー報告)     (の方法になった)     (の方法になった) | 8 四級時期サイト・・・・<br>8 四級時期サイト・・・・<br>00-2022年3月4日(米)23:59<br>00-2022年3月1日(米)23:59<br>215542 イベント予約時と同じユージID (メールデト<br>とない。<br>00-2023年3月1日(米)23:59<br>215542 - イベント予約時と同じユージID (メールデト<br>とない。<br>555<br>01-2023年3月1日(米)23:59<br>215542 - ムベント予約時と同じユージID (メールデト<br>たない。<br>555<br>01-2023年3月1日(米)23:59<br>215542 - ムベントプレスの利用らせ (9月22<br>日本)30-68 (予定)3 |
| ※「利用規約」をご確認いただいたのち、ご利用ください。                                                                                                    |                                                                                                    |                                                                                                    |

わからない事があったらここをチェック!

- 1 -

### ①メールアドレス、パスワードを入力してログイン後、「志願者 を選択」すると下の画面になりますので、「新規申込手続きへ をクリックします。

| 申込履歷     |             |                             |                                |                    |     |
|----------|-------------|-----------------------------|--------------------------------|--------------------|-----|
| 申込履歴情報はあ | りません。       |                             |                                |                    |     |
| 申込番号     | 入試区分        | 申込日                         | 支払方法                           | 入金情報               | 受験票 |
|          |             |                             |                                |                    |     |
|          | 1 つの<br>画面右 | メールアドレスで、双子:<br>上メニューの「志願者価 | など複数名の出願を行う場合<br>協変更したクロックト、主師 | ら、<br>営者を追加してください。 |     |

### ②入試区分を選択し 次へ をクリックします。

| 入試区分選択           | <b>174</b> (1)                     |
|------------------|------------------------------------|
| ~*               |                                    |
|                  | 題のでください<br>題外入居(由込服標・4/1~1/4)      |
|                  | [入学検定料免除] 嬰外入試 (申込期間:4/1~1/4)      |
|                  | · 通抜1期入試(申込期間:4/1~1/11)            |
| 12400000         | 【入学検定料免除】通抜1期入試(申込期間:4/1~1/11)     |
| 0MOG             | 選抜2期入試(申込期間:4/1~2/10)              |
| ※正成20年7日春雨の被災素で1 | [入学検定料免除] 違抜 2 期入試(申込期間: 4/1~2/10) |
|                  | 展る                                 |
|                  |                                    |

### ③規約同意確認の画面が表示されるので、最後までスクロール して確認し、同意して次へをクリックします。

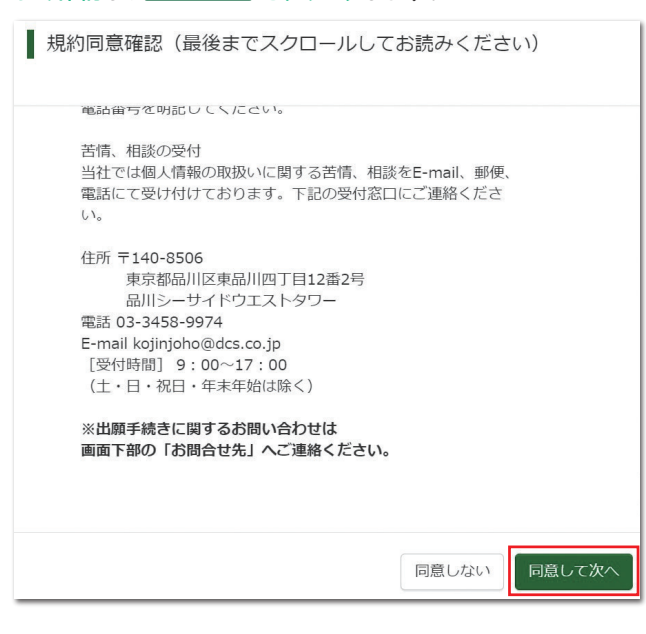

④ 図 はすべて入力あるいは選択し、試験選択画面へをクリックします。 推薦制度の利用や英語検定・数学検定取得級など確認事項 に注意!

|                    | る者は、必須の質問項目があります。必ず | Rの質問項目があります。必ず答えてくたさい。<br>答えてください。                          |          |
|--------------------|---------------------|-------------------------------------------------------------|----------|
|                    |                     |                                                             |          |
| 志願者信報人刀            |                     | Carlos Carlos                                               |          |
| 返職報告名 (第三) 88      | E: Dilwar           | Z: 103/04                                                   | (32.10)  |
| 志願者氏名(カナ) 🛃        | 七十: 例)三:2-1         | ×4: 099709                                                  | (金角カナ)   |
| 外字有触 🔊 🗃           | ○なし ○あり             |                                                             |          |
| 12.81 2010         | ○男 ○女               |                                                             |          |
| 生年月日 80            | ff v β v β          | ~                                                           |          |
| 住所                 | □ 海外の方はチェック         |                                                             |          |
| 影使電号 10:0          | 1234567 (17所除系)     | 半角数字: ハイフンなし7秒)                                             |          |
| 都道府県 書酒            | 選んでください ~           |                                                             |          |
|                    | 和白白市                | (80.00m)                                                    |          |
|                    | BROOM A V           | 1211110000                                                  |          |
| 町名·雷湖 3-20         | ØJ001-1-1           | (â:R:(R))○○1-1-1)                                           |          |
| 建物名・部屋書号           | 例00マンション101         | (余用:(例)()()マンション101)                                        |          |
| 電話番号 参考            |                     | (##27)                                                      |          |
| 出身校 2011           | 選んでください 👻           |                                                             |          |
|                    | 選んでください ~           |                                                             |          |
| <b>乙の約の世的</b>      | 選んでください ~           | (LOUTLEWIRAL (2001000) 3117/51                              |          |
| €01807-Q           |                     | (DESTIMATION FORE CARGO ADDITION                            | .,       |
| 保護者氏各 (漢字) 201     |                     |                                                             |          |
| 周端末氏々 (カホ) 100     | HZ. Missi           | anner.                                                      | (0.8111) |
|                    | 24. 00-21           | x1. 100000                                                  | (2007)   |
| 住所                 | 海外の方はチェック           |                                                             |          |
| <b>副傳義</b> 員       | 1234567 (1754438 (  | 半角数字: ハイフンタル260                                             |          |
| 20 C 10 T          |                     |                                                             |          |
| 都道府奥               | 1000 C 5.72 C 1     |                                                             |          |
| 市区町村               | m)OOth              | (金術:(術))(市)                                                 |          |
| 町名・雪地              | (₩)○○1-1-1          | $(\circledast \Re : (\Re)) \bigcirc \bigcirc 1 = 1 = 1 \ )$ |          |
| 建物名·部屋面号           | M)007>>>>101        | (金剛:(例)ここマンション101)                                          |          |
| <b>緊急連絡先(電話番号)</b> |                     | (半月数学)                                                      |          |
| 統有 202             | 選んでください ~           |                                                             |          |
|                    |                     |                                                             |          |
|                    | 戻る                  | 試験選択画面へ                                                     |          |

1日目と2日目を両方受験する生徒はここで両日とも選択! 専願/併願の確認事項にも注意!

| ********                                                                 |                                                                        |           |    |  |
|--------------------------------------------------------------------------|------------------------------------------------------------------------|-----------|----|--|
| 00000                                                                    |                                                                        |           |    |  |
| ※「両日受験」をされる方は必ず1日                                                        | 目・2日目ともに試験を選択くだ                                                        | さい。       |    |  |
| ※専顧推薦・併顧推薦では「特別進学                                                        | コース軍類」「特別芸術コース」                                                        | には出願できません | 10 |  |
|                                                                          |                                                                        |           |    |  |
|                                                                          |                                                                        |           |    |  |
| 村時給安                                                                     |                                                                        |           |    |  |
| 試験検索                                                                     |                                                                        |           |    |  |
| 試験検索<br>出願する試験を検索し、画面中段の選<br>(同時に複数出願する場合は、繰り返                           | Rボタンを押してください。<br>し検索・追加を行ってください)                                       |           |    |  |
| 試験検索<br>出願する試験を検索し、面面中段の選<br>(阿時に複数出願する場合は、繰り返                           | Rボタンを押してください。<br>し検索・追加を行ってください)                                       |           |    |  |
| 試験検索<br>出願する試験を検索し、画面中段の選<br>(同時に複数出願する場合は、繰り返<br>入試図:                   | Rボタンを押してください。<br>し検索・道加を行ってください)<br>身 道抜1開入試                           |           |    |  |
| 】 試験検索<br>出願する試験を検索し、画面中限の選<br>(同時に複数出願する場合は、繰り返<br>入試算:                 | Rボタンを押してください。<br>し検索・追加を行ってください)<br>う 選抜1用入試<br>日 選んでください              |           | v  |  |
| 試験検索<br>出版する試験を検索し、画面中段の選<br>(同時に複数出版する場合は、繰り返<br>入試算:                   | Rボタンを押してください。<br>し様素・追加を行ってください)<br>う 選抜1用入試<br>目 選んでください              |           | v  |  |
| 試験検索<br>出版する出体を特定し、画面中100つ週<br>(同時に複数出版する場合は、使り返<br>入試算:<br>第1.4<br>第1.4 | Rボタンを押してください。<br>し様素・近即を行ってください)<br>う 選抜1用入試<br>目 選んでください<br>選 選んでください | ×         | ×  |  |
|                                                                          | Rボタンを押してください。<br>し検索・追加を行ってください)<br>・ 出版1用入は                           | >         | ۷  |  |

⑥出願エントリー情報の確認のため、保存して中断するをクリックします。 ※「お支払い画面へ」は進まず「申込内容確認書」の印刷を続けて行います。

| 人武区分                                                            | 試験名                                                        | 試験日                       | 選択                   |
|-----------------------------------------------------------------|------------------------------------------------------------|---------------------------|----------------------|
| 道抜1 用入試                                                         | 1 朔 第1:特別進学11類<併願>                                         | 1月28日                     | > i#i#               |
| 現在選択中の試験                                                        |                                                            |                           |                      |
| 入試区分                                                            | 試験名                                                        | 試験日                       | 選択解除                 |
| 道抜1期入試                                                          | 1期第1:特別進学Ⅲ頭<専脚>                                            | 1月27日                     | ill service          |
| →Li/HLMR<br>入試区分                                                | 試験名                                                        | 1                         | 试験日                  |
| お知らせ<br>※「両日受険」をされる方は                                           | 必ず1日目・2日目ともに試験を選択ください。                                     |                           |                      |
|                                                                 | 確認・印刷を行うには、「保存して中断する」ボタンを押し<br>して、必ず申込手続き前に、中学校の先生に確認を受けてく | ン、マイページの「中込確認」ポら<br>ください。 | マンから「中込内容確認書」を取得します。 |
| ※ここまでに入力した内容の<br>「申込内容確認書」を印刷                                   |                                                            | 「へお迎みください」                |                      |
| ※ここまでに入力した内容の<br>「申込内容確認書」を印刷※確認後、変更がない場合は                      | 、マイページの「続きから」手続きを再開し、お支払い興趣                                | a angler cite ou          |                      |
| ※ごごまでに入力した内容の<br>「申込内容確認書」を印刷<br>※確認後、変更がない場合は<br>※入学検定料支払い後の諸変 | 、マイページの「被きから」手続きを再開し、お支払い個品<br>更は一切できませんので、ご注意ください。        |                           |                      |

### ⑦ マイページへ をクリックします。

| 甲込情報保存完了                                                               |                                  |  |
|------------------------------------------------------------------------|----------------------------------|--|
| 申込情報を保存しました                                                            |                                  |  |
| 申込を再開する場合はマイページよりお願いします。                                               |                                  |  |
| হ ব শং                                                                 | -5^ DŰ7Oŀ                        |  |
|                                                                        |                                  |  |
|                                                                        |                                  |  |
| 「お支払い画面へ」をクリックす                                                        | 一確認                              |  |
| 「お支払い画面へ」をクリックす<br>ると、「申込内容を中学校の先                                      | 確認                               |  |
| 「お支払い画面へ」をクリックすると、「申込内容を中学校の先生に確認してもらいましたか」の                           | 福認 申込内容を中学校の先生に確認してもらいましたか。      |  |
| 「お支払い画面へ」をクリックす<br>ると、「申込内容を中学校の先<br>生に確認してもらいましたか」の<br>確認メッセージが出てきます。 | ■ 確認<br>申込内容を中学校の先生に確認してもらいましたか。 |  |

# 3 申込内容確認書の印刷

### ① 申込確認 をクリックします。

| sa • • JU | W J 1701-0 | 111   | ^    |      |  |     |
|-----------|------------|-------|------|------|--|-----|
| メイセイ      | ガクイン さんの   | マイページ | 2    |      |  |     |
| 申込履歴      |            |       |      |      |  |     |
|           |            |       |      |      |  |     |
| 申込冊号      | 入试区分       | 申込日   | 支払方法 | 入金情報 |  | 受験票 |

### ②申込内容を確認し、間違いがなければ画面一番下の 申込内容確認書 をクリックします。

| ※訂正する場合は「戻る」な | を<br>クリックし、<br>申込履歴 | ┋ページの 「続きから」を |
|---------------|---------------------|---------------|
| クリックしてください。   |                     |               |

| 試験名・お支払い方法の確認   |                                                   |
|-----------------|---------------------------------------------------|
| 试验名 · 武融日       | 1周第1:特別進業III類<個額> 1月27日<br>1周第1:特別進業II類<9期> 1月26日 |
| お支払い方法          |                                                   |
| 志願者情報の確認        |                                                   |
| 志願者氏名(漢字)       | 明誠学院                                              |
| Hitters (373    | メイセイ ガワイン                                         |
| 外宇有無            | 2U                                                |
| 11:51           | 男                                                 |
| 生年月日            | 2006年06月01日                                       |
|                 |                                                   |
| 保護着氏名 (漢字)      |                                                   |
| 保護者氏名(カナ)       | メイセイ ガクインオヤ                                       |
| 郵便圖号            |                                                   |
| 都道府県            |                                                   |
| 市区町村            |                                                   |
| 町名・備地           |                                                   |
| 建物名 · 部屋番号      |                                                   |
| 緊急連絡先 (電話番号)    | 111-1111-1111                                     |
| 統柄              | 0                                                 |
| ダウンロードできない方はこちら | 1920<br>(4):0,0,0,949(04)(05)(05)                 |
|                 |                                                   |

③「申込内容確認書」(PDF形式)がダウンロードされますので 印刷します。

※申込内容確認書の提出については、中学校の先生の指示にしたがってください。

| 明誠学院高等学校                                                         |                    |
|------------------------------------------------------------------|--------------------|
| 出願申込番号                                                           | 221500014          |
| 入金状況                                                             | -                  |
| 試験日                                                              | 試驗名                |
| 1月27日(木)                                                         | 1期第1:特別進学III類<専願>  |
| 1月28日(金)                                                         | 1 期 第1:特别進学II類<併願> |
| 志願者氏名(漢字)                                                        | 明誠 学院              |
| 志願者氏名(カナ)                                                        | メイセイ ガクイン          |
| 外字有無                                                             | なし                 |
| 性別                                                               | 男                  |
| 生年月日                                                             | 2006年6月1日          |
| 郵便番号                                                             | 7000086            |
| 都道府県                                                             | 岡山県                |
| 市区町村                                                             | 岡山市北区              |
| 町名・番地                                                            | 津島西坂 3 丁目 5 — 1    |
| 建物名・部屋番号                                                         |                    |
| 電話番号                                                             | 000-0000-0000      |
| 出身校                                                              | ○○中学校              |
| その他                                                              |                    |
| 推薦制度の利用                                                          | (5) 2日目 第1希望 併願推薦  |
| 英語検定取得級                                                          | 持っていない             |
| 数学検定取得級                                                          | 持っていない             |
| 【第1希望が特別進学コースIII<br>類、II類の方は必須】系選択<br>【特別芸術コース希望の方のみ必<br>ず回答】系選択 | 岡山大学進学系を希望する       |
| 保護者氏名(漢字)                                                        | 明誠 学院親             |
| 保護者氏名(カナ)                                                        | メイセイ ガクインオヤ        |
| 郵便番号                                                             |                    |
| 然道府昆                                                             |                    |

### コンビニエンスストアでの印刷方法について p.5を確認してください。

ここまでの内容を入力した方は、「ログアウト」してください。 次の手順4に進むには、中学校の先生の指示にしたがっ てください。

ご注意

※画面イメージはパソコン画面でのイメージです。スマートフォンでの画面では一部見え方が異なります。

①メールアドレス、パスワードを入力してログイン後、「志願者 クリックします。

| メイヤイ:     | ガクイン さんの | ロマイペーシ | ,    |      |          |          |     |
|-----------|----------|--------|------|------|----------|----------|-----|
|           |          |        |      |      |          |          |     |
| 申込履歴      |          |        |      |      |          |          |     |
| 申込番号      | 入试区分     | 申込日    | 支払方法 | 入金情報 |          |          | 受験票 |
| 221500013 | 選抜1期入試   | 一時保存   |      |      | 中13.6622 | 続きから 帯せる | -   |

②入力画面の一番下にある 試験選択画面へ をクリックします。

|                | ※住所が志語者と異なる場合のみ入力         |                                                  |
|----------------|---------------------------|--------------------------------------------------|
| 住所             | □ 海外の方はチェック               |                                                  |
| 郵便鑽号           | 1234567 但所総第 (作用数率:ハイワン   | 12107/6J                                         |
| 都道府現           | 選んでください 👻                 |                                                  |
| 市区町村           | ₩)oor#i                   | (29):(80)007)                                    |
| 町名・備地          | Ø)>001-1-1                | $(29::(0) \cap (1-i-1)$                          |
| 建物名,部屋備号       | ₩)>>>>>=>101              | (101 <e<<\$000(%):佛堂)< th=""></e<<\$000(%):佛堂)<> |
| 緊急連絡先(電話番号) 33 | 090 = 0000 = 0000 (49839) |                                                  |
| 続柄 ぬ逝          | # v                       |                                                  |
|                |                           | Deck a                                           |
|                | 保存しない C戻る 記録道             |                                                  |

③試験選択画面の一番下にある、お支払い画面へをクリックします。

| ※確認後、変更がない場合は、マイベー | - ジの「続きから」手続きを再開し、お支払い価額へお進みください。 |  |
|--------------------|-----------------------------------|--|
| ※入学検定料支払い後の諸変更は一切  | できませんので、ご注意ください。                  |  |
|                    |                                   |  |
|                    | 戻る お支払い画面へ 保存して中断する               |  |
|                    |                                   |  |

④「お支払い方法」を選択し、 確認画面へ をクリックします。 (入学検定料免除)の受験生は¥0で表示されます。 ※事務手数料は志願者の負担となります。¥0の場合は発生しません。

| AND A REAL PROPERTY AND A REAL PROPERTY AND A | and the second second sec | and a constant of the constant of the constant |
|----------------------------------------------------------------------------------------------------|----------------------------------------------------------------------------------------------------|----------------------------------------------------------------------------------------------------|
| 通版1期人民                                                                                                    | 1.用 第1:特別進学Ⅲ類<再願>                                                                                                    | 1月27日                                                                                                    |
| 選抜1期入試                                                                                                    | 1期第1:特別進学Ⅲ類<併願>                                                                                                    | 1月28日                                                                                                    |
|                                                                                                    |                                                                                                    | 受除料· 抢定料 ¥10.000-                                                                                                    |
|                                                                                                    |                                                                                                    |                                                                                                    |
| 0 コンビニエンススト                                                                                                    | P                                                                                                    |                                                                                                    |
|                                                                                                    |                                                                                                    |                                                                                                    |
| ○ ペイジー・金融機関                                                                                                    | ATM (現金)                                                                                                    |                                                                                                    |
| <ul> <li>ヘイジー・金融機関</li> <li>ごれ用可能な金融機関ATMI</li> </ul>                                                                                                    | ATM (現金)<br>こ2017                                                                                                    |                                                                                                    |
| <ul> <li>ヘイジー・金融機関</li> <li>ごれ用可能な金融機関ATMI</li> <li>ヘイジー・金融機関</li> </ul>                                                                                                    | ATM (現金)<br>こ2015<br>ATM (カード・通続)                                                                                                    |                                                                                                    |
| <ul> <li>ペイジー・金融機関<br/>ご利用可能な金融機関ATMI</li> <li>ペイジー・金融機関<br/>ご利用可能な金融機関ATMI</li> </ul>                                                                                                    | ATM (現金)<br>こ2255<br>ATM (カード・通帳)<br>こ2355                                                                                                    |                                                                                                    |

⑤内容をすべて確認し、上記内容で申込む をクリックします。 ※これ以降はマイページからの変更が出来なくなりますので、十分ご注意 ください。

| MM8 - M881       1 MB :: ISBUTURE (MB) 1/12721         State - M881       1.0.0007         State - M881       1.0.0007         State - M881       0.00000         State - M881       0.00000         State - M881       0.00000         State - M881       0.00000         State - M881       0.00000         State - M881       0.00000         State - M881       0.00000         State - M881       0.00000         State - M881       0.000000         State - M881 <th></th> <th>an option and</th> <th></th>                                                                                                    |                                                                                                    | an option and                                                                                                    |                                                                                                    |
|----------------------------------------------------------------------------------------------------|----------------------------------------------------------------------------------------------------|----------------------------------------------------------------------------------------------------|----------------------------------------------------------------------------------------------------|
| Numericana         10,000           Mit         10,300           Alt         10,300           Alt         10,300           Alt         10,200 hold           Alt         10,200 hold           Batellike         10,200 hold           Batellike         10,200 hold           Batellike         10,200 hold           Batellike         10,200 hold           Batellike         10,200 hold           Batellike         10,200 hold           Batellike         10,200 hold           Batellike         10,200 hold           Bateli         10,200 hold                                                                                                    | 試験名 · 試験日                                                                                                    | 1期第1:特別進学III類<br>1期第1:特別進学II類<                                                                                                    | <専題> 1月27日<br>例題> 1月28日                                                                                                    |
| 第世部         3307           BN         1,2397,37           BN         2,1297,47-16           2,2,200,12,000         (*****)           2,2,200,12,000         (******)           2,2,200,12,000         (************************************                                                                                                    | 受験料·検定料                                                                                                    | 10,000円                                                                                                    |                                                                                                    |
| Image: Image:                                                                                                    | 事務手数料<br>合計                                                                                                    | 330円<br>10 330円                                                                                                    |                                                                                                    |
| 10-291-6-198                                                                                                    | お支払い方法                                                                                                    | クレジットカード                                                                                                    |                                                                                                    |
| 20-57-р-тей                                                                                                    |                                                                                                    |                                                                                                    |                                                                                                    |
| Узганование         (************************************                                                                                                    |                                                                                                    | クレジットカード種類                                                                                                    | 36A/CS/2247                                                                                                    |
| Image: Image:                                                                                                    |                                                                                                    | クレジットカード番号                                                                                                    | (19489)                                                                                                    |
| Image: Image:                                                                                                    |                                                                                                    | シュー酸明(アスト環境用)                                                                                                    |                                                                                                    |
| нама         р         р           заядка (лур)         на та           заядка (лур)         на та           заядка (лур)         на та           заядка (лур)         на та           заядка (лур)         на та           заядка (лур)         на та           заядка (лур)         на та           заядка (лур)         на та           заядка (лур)         на та           заядка (лур)         на та           заядка (лур)         на та           заядка (лур)         на та           заядка (лур)         на та           заядка (лур)         на та           осночно         си та           осночно         си та           орина         си та           орина         си та           орина         си та           орина         си та           орина         си та           орина         си та           орина         си та           орина         си та           орина         си та           орина         си та           орина         си та           орина         си та           орина <t< td=""><td></td><td>2420743-628</td><td>(#987)</td></t<>                                                                                                    |                                                                                                    | 2420743-628                                                                                                    | (#987)                                                                                                    |
| заядка (кар)         на так           заядка (кар)         на так           заядка (кар)         на так           заядка (кар)         на так           заядка (кар)         на так           заядка (кар)         на так           заядка (кар)         на так           заядка (кар)         на так           заядка (кар)         на так           заядка (кар)         осонон-осонон-осоно                                                                                                    |                                                                                                    | 有幼期间                                                                                                    | ▼ 月/ ▼ 年                                                                                                    |
| Image: Image: Image                                                                                                    | 主節表情調の確認                                                                                                    |                                                                                                    |                                                                                                    |
| まました。(app) 地球 学に<br>まました。(app) ペイビイ パクイン<br>ケチロト スレー<br>ロー<br>ボクロー スレー<br>ボクロー スレー<br>ボク<br>ボク<br>ボク<br>ボク<br>ボク<br>ボク<br>ボク<br>ボク<br>ボク<br>ボク                                                                                                    | ACARR HIN TROJETSO                                                                                                    |                                                                                                    |                                                                                                    |
| ####16 (177)                                                                                                    | 志願者氏名(漢字)                                                                                                    | 用碱学院                                                                                                    |                                                                                                    |
| サキオ瓶     0.0       ● オー月日     2004(9404/941)日       第第日     7000066       第日日     1000-0006       第日日     第日日       第日日     第日日       第日日     第日日       第日日     第日日       第日日     第日日       第日日     第日日       第日日     第日日       第日日     第日日       第日日     ● ●●●●●●●●●●●●●●●●●●●●●●●●●●●●●●●●●●●                                                                                                    | 志願者氏名(カナ)                                                                                                    | メイセイ ガウイン                                                                                                    |                                                                                                    |
|                                                                                                    | 外子有意                                                                                                    | なし                                                                                                    |                                                                                                    |
|                                                                                                    | 12.09                                                                                                    | 男 2006年06月01日                                                                                                    |                                                                                                    |
| 宇宙地         PAUR           RS2R*         RAUR           RS2R*         RAUR           RS2R*         RAUR           RS2R*         RAUR           RS2R*         RAUR           RS2R*         RS2R*           RS2R*         RS2R*           RS2R*                                                                                                    | 影使器号                                                                                                    | 7000086                                                                                                    |                                                                                                    |
| ● 現場・田山 日本 日本 日本 日本 日本 日本 日本 日本 日本 日本 日本 日本 日本                                                                                                    | 都道府現                                                                                                    | 阿山県                                                                                                    |                                                                                                    |
| Tex-Bull (                                                                                                    | 市区町村                                                                                                    | 岡山市北区                                                                                                    |                                                                                                    |
| ###5.####<br>####<br>100.0000.0000<br>UB90(P2021##91) 00000000<br>0009748<br>2004<br>######CLIMB#AU&975.4181 (####=)-2)Louf#CEBU.c.<br>#D2.htm<br>#D3/htmL200848#880.1800/GUHU#12.909-2017CK26.5<br>#D3/htmL200848#880.1800/GUHU#12.909-2017CK26.5<br>#D3/htmL200848#880.1800/GUHU#12.909-2017CK26.5<br>#D3/htmL200848#880.1800/GUHU#12.909-2017CK26.5<br>#D3/html20188#84.0858.1800/GUHU#12.909-2017CK26.5<br>#D3/html20188#84.0858.1800/GUHU#12.909-2017CK26.5<br>#D3/html20188#84.0858.1800/GUHU#12.909-2017CK26.5<br>#D3/html20188#84.0858.1800/GUHU#12.909-2017CK26.5<br>#D3/html20188#84.0858.1807F1<br>#D3/html20188#84.0858.1807F1<br>#D3/html20188#84.0 | 町名・書地                                                                                                    | 津島西坂3丁田5-1                                                                                                    |                                                                                                    |
| and and an and an and an and an and an and an and an and an and an and an and an and an and an and an and an and an and an an an an an an an an an an an an an                                                                                                    | 建物名・部屋豊号の                                                                                                    | 000-0000-0000                                                                                                    |                                                                                                    |
| COUPPR     COUPPR     COUP                                                                                                    | -CHINC                                                                                                    | 000-0000-0000                                                                                                    |                                                                                                    |
| AMB         ● NAMBART CHARAGY - JUNI)         ● LONG         ● LONG         ● DATE         ● DATE <tr< td=""><td>出身校(学校管理番号)</td><td></td><td></td></tr<>                                                                                                    | 出身校(学校管理番号)                                                                                                    |                                                                                                    |                                                                                                    |
| ・・・・・・・・・・・・・・・・・・・・・・・・・・・・・・・・・・・・                                                                                                    | 出身校(学校管理番号)                                                                                                    | ●●●●●●●●●<br>○○甲学校                                                                                                    |                                                                                                    |
| 1月間前:190月年11月4(5月月7)1725日     1月前前:190月年11月4(5月月7)1725日     1月前前:190月年11月4(5日月7)1758日     1月前前:190月年11月4(5日月7)1756日     1月前日:1月11日(1日日)1月11日(1日日)1日)     1月日(1日日)11日(1日日)11日(1日)11(1日)11(1日)11(1日)11(1日)11(1日)11(1日)11(1日)11(1日)11(1日)11(1日)11(1日)11(1日)11(1日)11(1日)11(1日)11(1日)11(1日)11(1日)11(1日)11(1日)11(1日)11(1日)11(1日)11(1日)11(1日)11(1日)11(1日)11(1日)11(1日)11(1日)11(1日)11(1日)11(1日)11(1日)11(1日)11(1日)11(1日)11(1日)11(1日)11(1日)11(11)(11)                                                                                                    | 出身校(学校管理編号)<br>まの他<br>電動活用、何能構成では「特別級子コーム<br>上記入力均応に方間違えはありませんか、<br>クリックする前に以下の施設を再確認し、<br>明治内の容                                                                                                    | サマヤーン<br>サマヤーン<br>ちらっまがあいようにしたーに使っています。<br>第ペッシッシュントーにあっまが目ます。<br>「ひんゆーンターン」                                                                                                    | BEHreek-Quart.                                                                                                    |
| Example Control Control Contro Control Control Control Control Control Control Control Control                                                                                                    | 出命的(学校2世後年年)<br>またの<br>またの<br>またのかが、「利用によや」よく<br>「日本のよかく」「利用によや」よく<br>とたくわけ信にご用用用をによかりませんか。<br>かりつってる時にとれるの意味を発展し、<br>申込い内容<br>同時にようのがMALKYの内容での開開。                                                                                                    |                                                                                                    | BEFreedictions.                                                                                                    |
| □ ###K#(回来).1%#12####4.064#.1%T*7/m         (推記してくく(チェック))           □ ####4.05###10*37         2006(10.6/10.16)           □ #####2.03.0#10*37#8         2006(10.6/10.16)           □ #####2.03.0#10*37#8         ####2.01           □ ####2.03.0#10*37#8         ####2.01           □ ####2.03.0#10*37#8         ####2.01           ○ ####4.05#####2.0####2.0####2.0####2.0####2.0####2.0####2.0####2.0#####2.0####2.0####2.0#####2.0####2.0####2.0####2.0#####2.0####2.0####2.0####2.0####2.0#####2.0####2.0#####2.0####2.0####2.0####2.0####2.0####2.0####2.0####2.0####2.0####2.0####2.0####2.0####2.0####2.0#####2.0####2.0####2.0####2.0####2.0#####2.0#####2.0####2.0####2.0####2.0####2.0####2.0###2.0###2.0###2.0###2.0###2.0###2.0###2.0###2.0###2.0###2.0###2.0###2.0###2.0###2.0###2.0###2.0###2.0###2.0###2.0###2.0###2.0###2.0###2.0###2.0###2.0###2.0##2.0###2.0###2.0###2.0###2.0###2.0###2.0###2.0###2.0###2.0###2.0###2.0###2.0###2.0###2.0##2.0##2.0##2.#2.##2.0##2.0##2.0##2.0##2.0##2.0##2.0##2.0##2.0##2                                                                                                    | 出会校(学校2世編年)<br>この他<br>・ 回日期・ (回日時代 CL 1911年9) ム<br>した入かけがに、加勝者によりませんか、<br>クリックす の前にになての前を有限なし、<br>単込み容容<br>■ 同時学校高等学校<br>- 同時ようのがMALEX YOA所で ZDBB<br>- 11期 茶1:1553(周学U1)<br>11期 茶1:1553(周学U1)<br>- 11期 茶1:1553(周学U1)                                                                                                    |                                                                                                    | адилен (4024.                                                                                                    |
| 現面学校(例)          じけのしますが(の)           24月7日は温暖体入のき作月0日37<br>2006(9月0日)          じのはようないでいますが(入力可能を登録える場合を整く)<br>風山県 別山市北区 洋動作版3丁目5-1           1          にの時中心内痛に困りはありませんか                                                                                                    | 出品的(1982世編年)<br>またの<br>またの<br>またので、「利用品牌では「利用品牌では」<br>としていたのでは、利用品牌では、「利用品を」」<br>かしいつするのにはすのの前にを料理さい、<br>中しい内容<br>同時によれるの前にを料理さい、<br>1月 前:155月月97日<br>1月 前:155月月97日<br>またの<br>またの前に、1555月月97日<br>たちの<br>またの前に、1555月月97日<br>またの<br>またの前に、1555月月97日<br>またの<br>またの前に、1555月月97日<br>またの前に、1555月月97日<br>またの<br>またの前に、1555月月97日<br>またの<br>またの前に、1555月月97日<br>またの前に、1555月月97日<br>またの前に、1555月97日<br>またの前に、1555月97日<br>またの前に、15555月97日<br>またの前に、15555月97日<br>またの前に、15555555555555555 |                                                                                                    |                                                                                                    |
| 1 中月日は出来を入のまれ日ですか<br>2006年06月3日     1       1 時間は大力されていますか(入力可能文学家を狙える場合を放く)<br>期止用 期止小土江 浮劇市街 3 丁目 5 - 1       2 その他中心外部に MOはありませんか              展3 <ul> <li>上出外的でで切入り</li> </ul>                                                                                                    | Lado(YestErgan)     Lado(YestErgan)     Lado(YestErgan)     Lado(YestErgan)     Lado(XestErgan)     Lado(XestErgan)                                                                                                    |                                                                                                    | ar<br>#EFFceaccaost.<br>確認して↓(チェック)                                                                                                    |
| INHはなて入力されていますか(入力可能文学数を狙える場合を整く)<br>同山県 同山市北区 洋創市版 3 丁目 5 - 1       たの物中込列電にMDはありませんか         反否         反         正記が育て作らんけ                                                                                                    | 此島校(学校2世編年)      エの      エの                                                                                                    | روی به به به به به به به به به به به به به                                                                                                    | BEFCSUCGUEF. BEFCSUCGUEF. BERCT (チェック) Cください。                                                                                                    |
| Совеналяскиоцаровилар<br>(Совеналяскиоцаровилар<br>(Совеналяскиоцаровилар<br>(Совеналяскиоцаровилар                                                                                                    | Ling(YP2CT940)     Ling(X)     Ling(X)     Ling                                                                                                    | المحمود المحمود المحمو                  | <pre>#EMFCBQCGQDEF.</pre> <pre> #EBMCBQCGQDEF. </pre> <pre> #ROUT </pre> <pre> (チェック) </pre> <pre> CT</pre>                                                                                                    |
| 展示 [1:29%符で中以入力]                                                                                                    | Lin Q (1982) (1983)     Lin Q (1982)     Lin Q (1983)     Lin Q (1983)     Lin Q (1984)     Lin Q (1984)     Lin Q (19                                                                                                    | COOPERS     COOPERS     | REFreeducedost.                                                                                                    |
|                                                                                                    | Lager (1982)     Lager (1992)     Lager (1992)     Lager (1992)     Lager (1992)     Lager (1993)     Lager (1993)                                                                                                    | ()) () () () () () () () () () () ()                                                                                                    | TEFFCeQuCQUDIF. BEFFCeQuCQUDIF. TRENLT ✓ (チェック) CT < ださい。                                                                                                    |
|                                                                                                    | 出会化でおこて事用のう     エー     エー                                                                                                    | COMPAGE     COMPAGE     COMPAGE     COMPAGE     COMPAGE      ILEDAME (1994) 1 #30-201 COMPAGE      ILEDAME (1994) 1 #30-201 COMPAGE      KADISES. 119727日     KADISES. 119727日     TO      TO      TO      EXLEDAD SELACH      KADISES. 1197271      COMPAGE      KADISES. 1197271      COMPAGE      KADISES. 1197271      COMPAGE      KADISES. 1197271      COMPAGE      KADISES. 1197271      COMPAGE      KADISES. 1197271      COMPAGE      KADISES. 1197271      COMPAGE      KADISES. 1197271      COMPAGE      COMPAGE      KADISES. 1197271      COMPAGE      COMPAGE      COMPAGE      KADISES. 1197271      COMPAGE      COMPAGE    | REMCODICADOST.<br>REMCODICADOST.                                                                                                    |
|                                                                                                    | 出現2(学校27年編集)      この      この                                                                                                    |                                                                                                    | The Week Causes.<br>確認して < (チェック)<br>てください。                                                                                                    |
| a second a second second second second second second second second second second second second second second se                                                                                                    | Line (1992年98月)     Line (1992年98月)                                                                                                    |                                                                                                    | The Self course of the Self course of the Self co |
| よび「検定料・受験料お支払いのお知らせ」メールが届きます                                                                                                    | Lip2入内信に力照像スはありませんか。     Lip2入内信に力照像スはありませんか。     Lip2入内信に力照像スはありませんか。     Lip2入内信に力照像スはありませんか。     Lip2入内信に力照像スはありませんか。     Lip2入内信に力照像スはありませんか。     Lip2入内信に力照像スはありませんか      Lip2入内信に力照像スはありませんか      Lip2入内信に対応したの語を発展した      Lip2入内信に対応したの語を発展した      Lip2入内信      Lip2入内信      Lip2入行      Lip2入行      Lip2入      Lip2入行      Lip2入      Lip2入      Lip2入      Lip2入      Lip2入      Lip2入      Lip2入      Lip2入      Lip2入      Lip2入      Li                                                                                                    | COMPAGE     COMPAGE     COMPAGE     COMPAGE     COMPAGE      COMPAGE      ILEDAME (REALING) ポタンクリックル。     ILEDAME (REALING) ポタンクリックル。     ILEDAME (REALING) ポタンクリックル。     ILEDAME (REALING) ポタンクリックル。     ILEDAME (REALING) ポタンクリックル。     ILEDAME (REALING) ポタングリックル。     ILEDAME (REALING) ポタングリックル     ILEDAME (REALING) ポタングリックル     ILEDAME (REALING) ポタングリックル     ILEDAME (REALING | ■ EFFC02 <c400ます.< p=""> ■ EFFC02<c400ます.< p=""> ■ 確認して ヾ (チェック)<br/>してください。 EVECTURE EVECTURE EVECTURE EVECTURE ■ レアドレスに「申込受いのお知らせ」メールが届きま</c400ます.<></c400ます.<>                                                                                                    |

⑦【コンビニ・ペイジー支払いの場合】 入学検定料の支払い後、「支払い完了」メールが届きます。

| 学校             | からのお知らせ                                                                                                    |
|----------------|----------------------------------------------------------------------------------------------------|
| シクレジ           | ットカードによって決済が済んだ方以外は、出願明題内に入学検定料を納入してください。                                                                                                    |
| >入学校           | 2科納入後、マイページより入学額書・受験票を印刷してください。                                                                                                    |
| >入学願           | <b>曾</b> は、中学校の先生に提出してください。                                                                                                    |
| 受験票            | t、試験当日必ずお持ちください。                                                                                                    |
| ※必要書<br>提<br>提 | 意を確認でで認知になったの意見は、住宅が利益した。<br>「夏を確認でで認知がれる者自己は、住宅の利用(正式が利益した)の、支援者が有償(商業基系、利益国家での出版がある場合)<br>の部件者(国主者のか)<br>の業況及利用(正式)にお評判的)<br>「夏辺辺利用(国主者のか) |
| 出願             | 時込および決済が完了しました(中込墨号:221500013)                                                                                                    |
| R清册号<br>5支払金   | : 9999999999<br># : 10,330円                                                                                                    |

※画面イメージはパソコン画面でのイメージです。スマートフォンでの画面では一部見え方が異なります。

#### 入学願書・受験票の印刷と提出 5 ①入学検定料の支払いが完了すると、マイページの「申込履歴」 ③「入学願書」と「受験票」がダウンロードされるので印刷し の右端に 受験票 ボタンが表示されるので、クリックします。 「入学願書」を中学校へ提出します。 ※A4サイズ・白色用紙に印刷してください。 マイページ ログイン情報変更 表顯著情報変更 甲込履歴 ログアウト *後*メイセイ ガクインさん 受験票の提出については、中学校の先生の指示にしたがってください。 **从**明誠学院高等学校 ※選抜1期入試を2日間受験する場合は、入学願書が2枚、受験票が2枚 ┃ メイセイ ガクイン さんのマイページ になります。 令和4年度 明誠学院高等学校 入学観書 「私平元系等学校 大学観書 良校に入学らせたいので3年4年まで 申込履歴 申込퓙号 入试区分 申込日 支払方法 入金情報 受験票 選拔1期入試 決済完了(9月14日) 9月14日 クレジットカード 经联票 交映景号 12818 志願者名 221500013 1013-2019 明誠 学院 3688日 1月27日(未) 明誠 学院舰 保護者名 1期第1:特別進学Ⅲ類<専願> 3058-65 1つのメールアドレスで、双子など複数名の出願を行う場合。 画面右上メニューの「志願者情報変更」をクリックし、志願者を追加してください。 補助数の利用 (5)2日日 第1希望 伊頼激励 新規中込手続さへ 英語教定取得最 持っていない 数学校定取得最 終っていない (第16至9年8月8日-2018) 11803日6月 月間 [時刻出版日-ス希望の方のみ] 万道沢 間山大学連学系を希望する ② 「受験票」表示 をクリックします。 3 2 3 4 5 6 TATE Desc. ATT COMPR PR ATT COMPR PR ATT COMPR PR ATT COMPR PR ATT PR PR ATT PR PR ATT PR PR ATT PR PR ATT PR PR ATT PR PR ATT PR PR ATT PR PR ATT PR PR ATT PR PR ATT PR PR ATT PR PR ATT PR PR ATT PR PR ATT PR PR ATT PR PR ATT PR PR ATT PR PR ATT PR PR ATT PR PR ATT PR</td 200 евник сулаануна 52865 22009 ダウンロード 戦議 学校 275万ナ メイセイ ガライン 2015.05.07 世治 有 電話振号 800-6880-6080 2014年3月1日支払工業政務支引1日5-1 受験票PDFをダウンロードします。 ブラウザ上でPDFを開き印刷を行うと、罫線が消えたり、レイアウトが築れる場合があります。 PDFを保存した後は、AdobeReaderを利用して表示・印刷を行ってください。 ない方は以下リンクよりダウンロードし、インストールしてください 入学願書 受験票 Acrobat Reader 「受験票」表示 以上で出願エントリーは完了です。

※画面イメージはパソコン画面でのイメージです。スマートフォンでの画面では一部見え方が異なります。

# スマートフォン・タブレットから「申込内容確認書」または「受験票」を印刷する方法

### 1 家庭用プリンタで印刷する

Wi-Fi接続や通信でのデータ送信が可能の場合、お持ちのプリンタで印刷できます。 設定方法については、プリンタの取扱説明書をご確認ください。

## 2コンビニエンスストアで印刷する

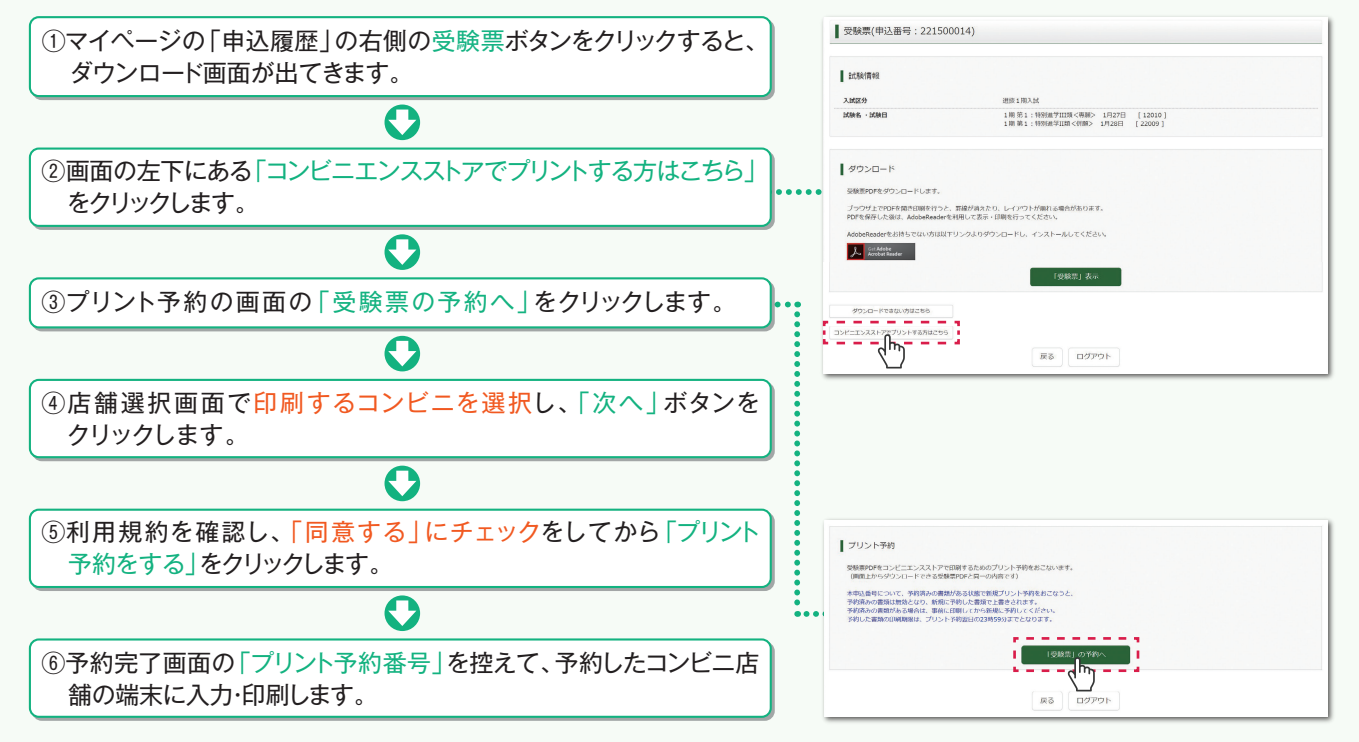

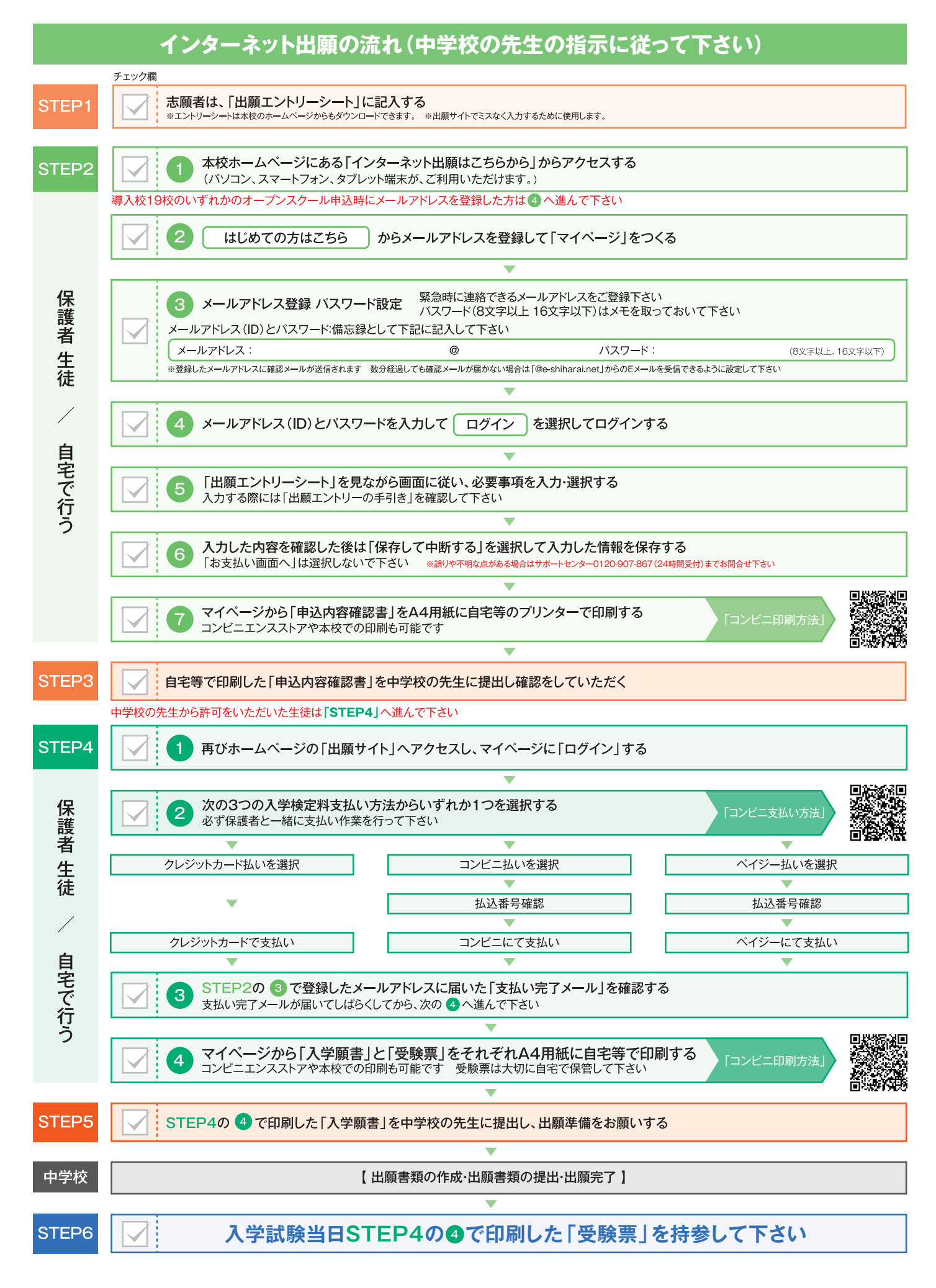

-6-